# FlowSimulator3D(Ver.5.0.0) 改良成果資料(発表用ダイジェスト版)

#### FlowTetra(Ver.5.0.0)

Copyright© 2010- Hyper Advanced Simulation Laboratory Co., Ltd. All Rights Reserved

#### StructTetra(Ver.1.0.0)

Copyright© 2016- Hyper Advanced Simulation Laboratory Co., Ltd. All Rights Reserved

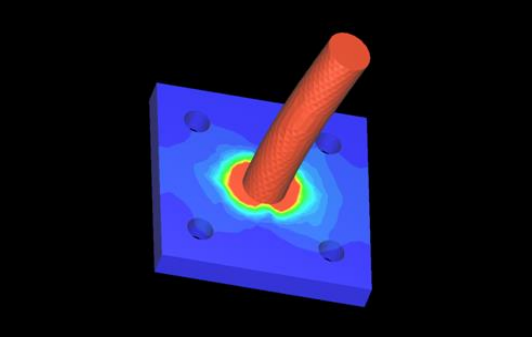

#### MultiProfileSimulator (Ver.5.0.0)

Copyright© 2010- Hyper Advanced Simulation Laboratory Co., Ltd. All Rights Reserved

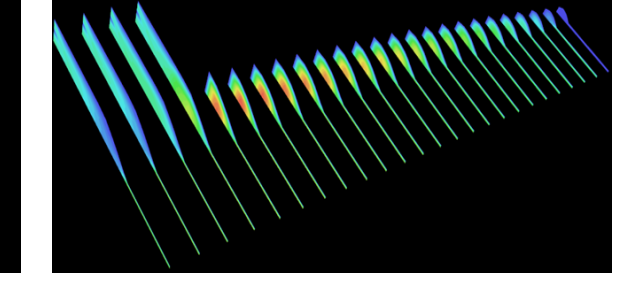

## 2016/11/25 株式会社HASL

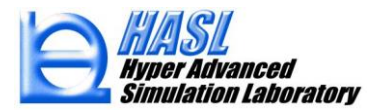

# 汎用2.5D FEM 熱流動解析プログラム Multi purpose 2.5D FEM thermal flow analysis program

# 3D FEM 構造解析プログラム 3D FEM structure analysis program

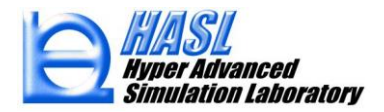

# 汎用2.5D FEM 熱流動解析プログラム

#### Finite Element Libraries

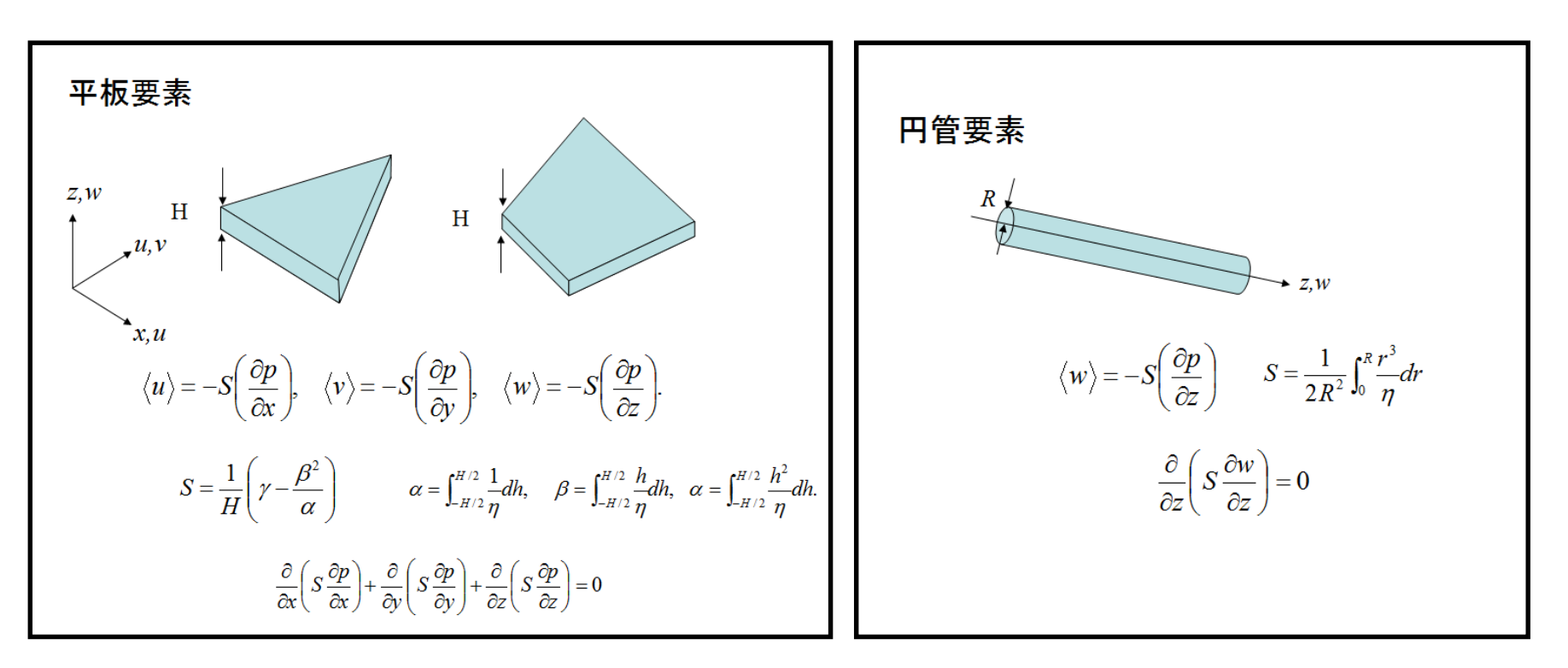

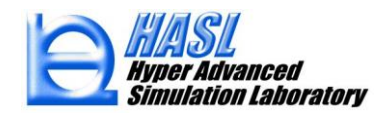

### **Pre-processing**

流動面形状

- 1) 3D CAD  $\rightarrow$  STL  $7r1\nu \rightarrow *.25msh$
- 2) 3D CAD  $\rightarrow$  STL, or IGES $771\nu \rightarrow$  Netgen $\rightarrow$ \*.25msh
- 3) MPS preprocessor  $\rightarrow$ \*.25msh

\*.25msh:2.5D FEMプログラム入力用メッシュファイル MPS: Multi Profile Simulator

### 肉厚情報設定

Flow Tetra preprocessorを利用して設定
MPS preprocessorを利用して設定

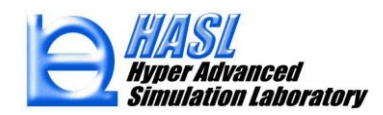

#### 流動面形状の作成と肉厚情報設定例

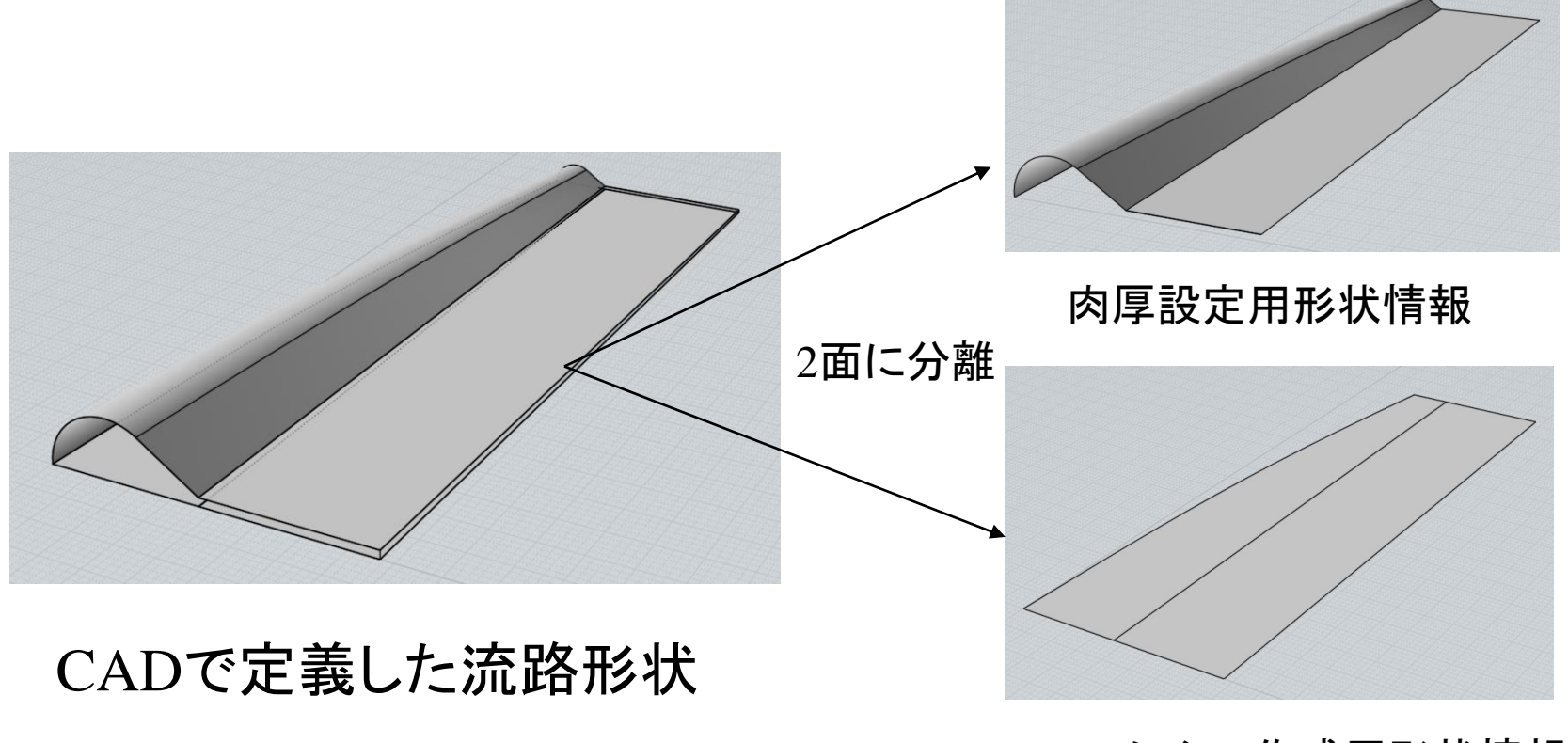

2.5D メッシュ作成用形状情報

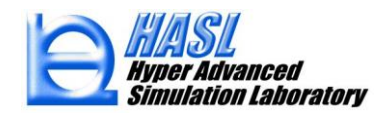

#### 2.5D メッシュ作成用形状情報をSTLファイル形式で出力した後、 Flow Tetraにインポート

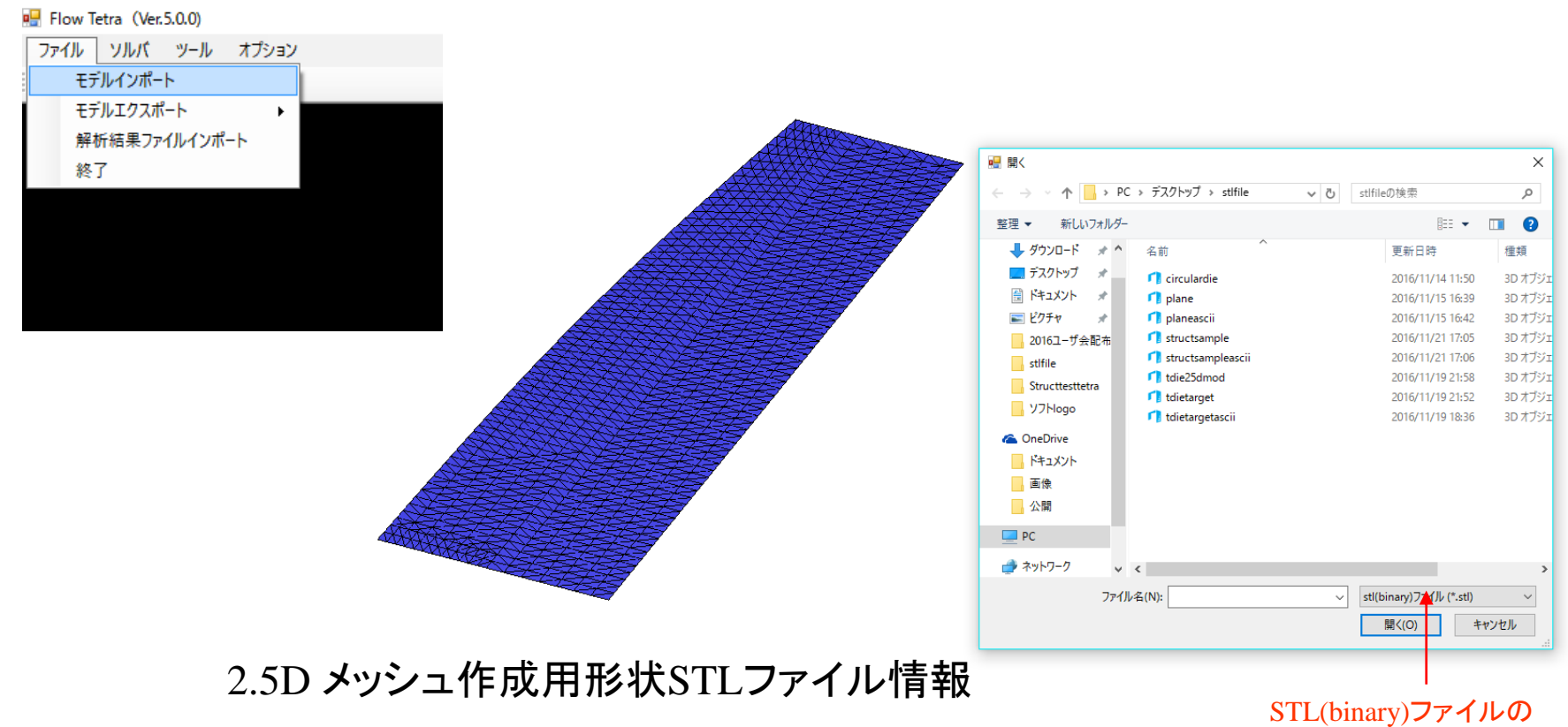

インポート機能を新規実装

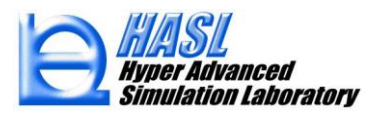

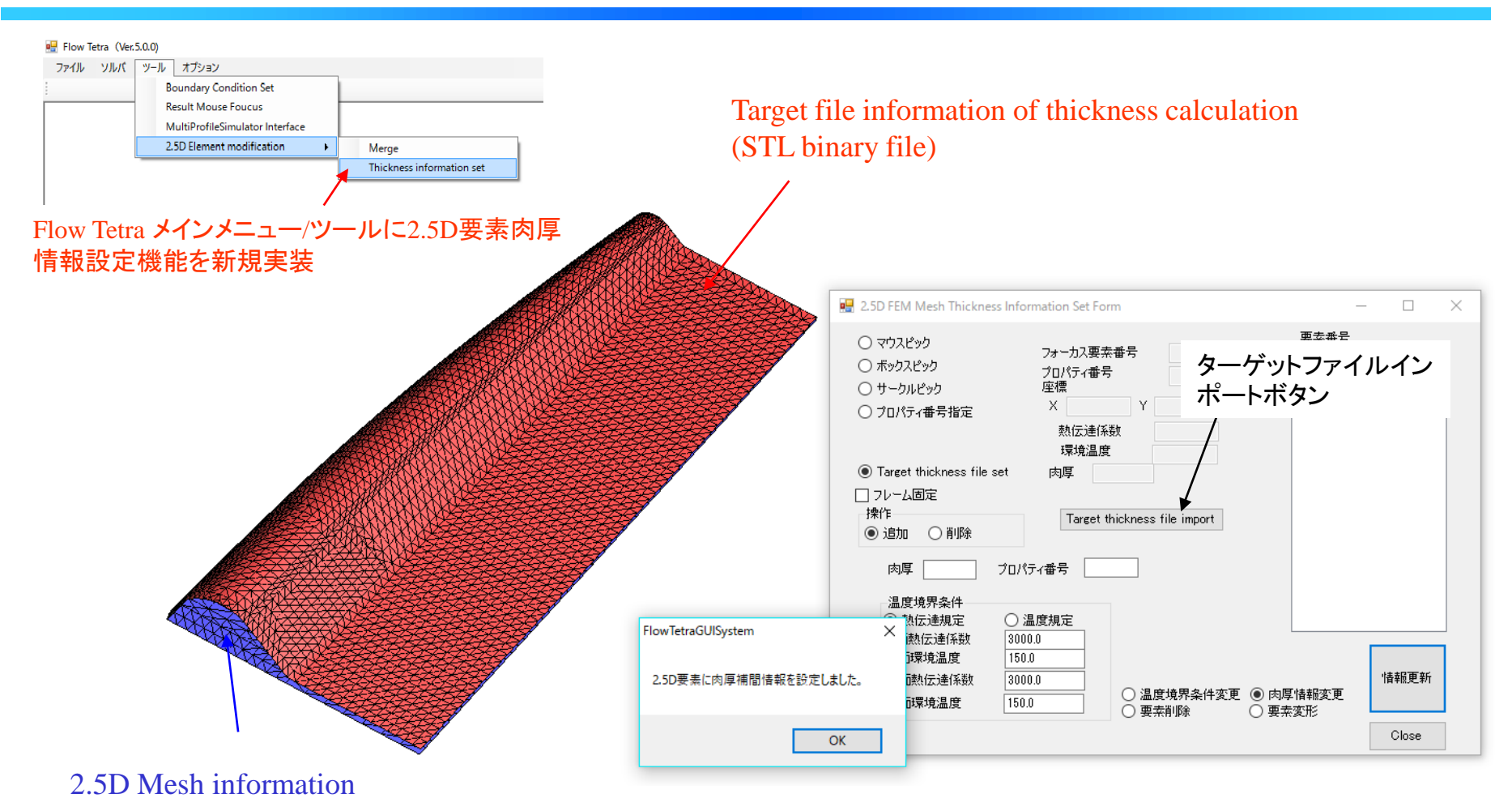

#### ターゲットファイルを利用した肉厚自動設定機能

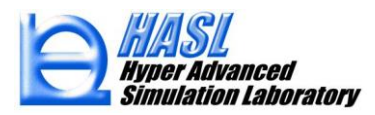

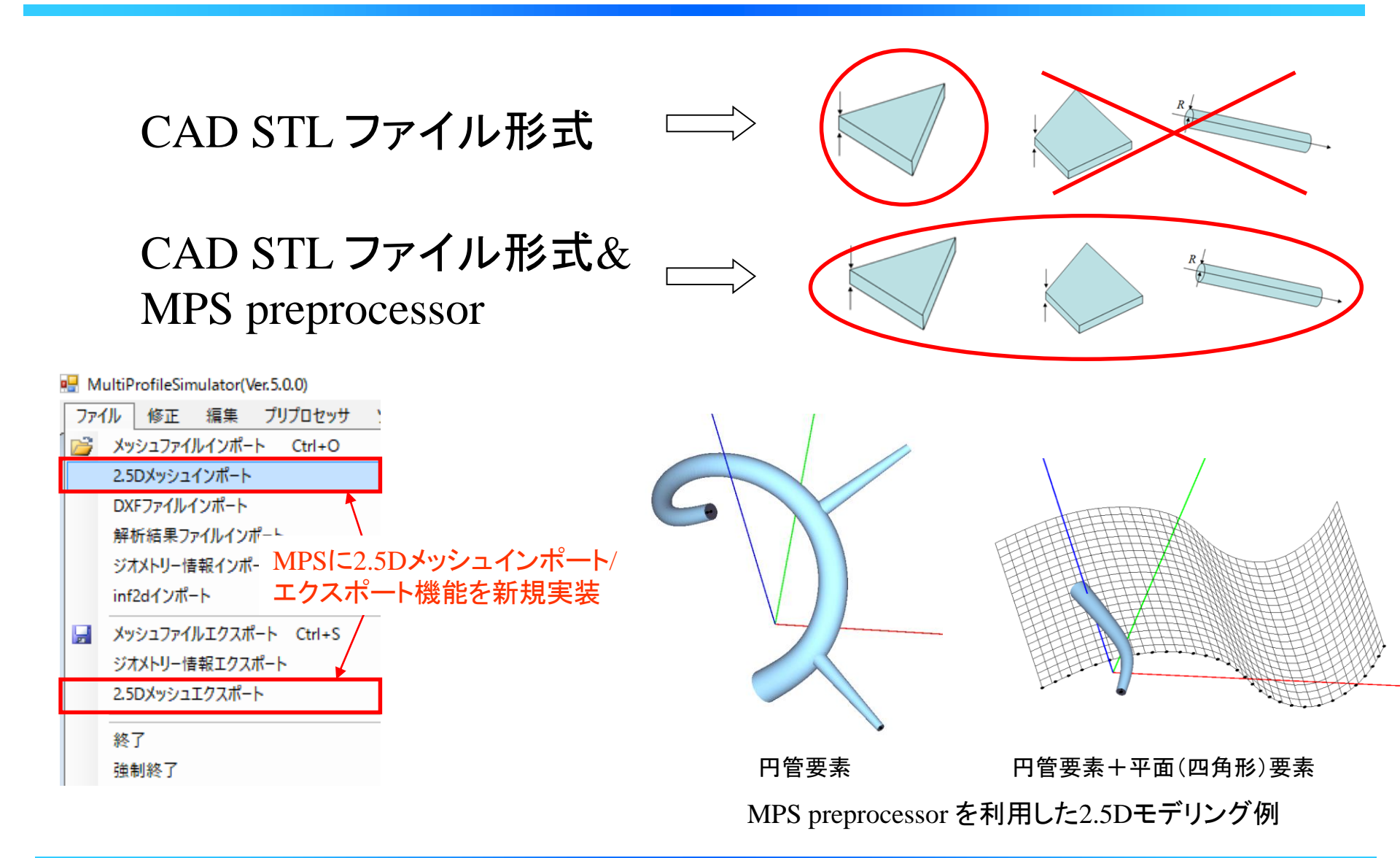

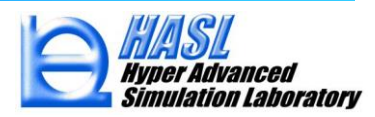

# Analysis

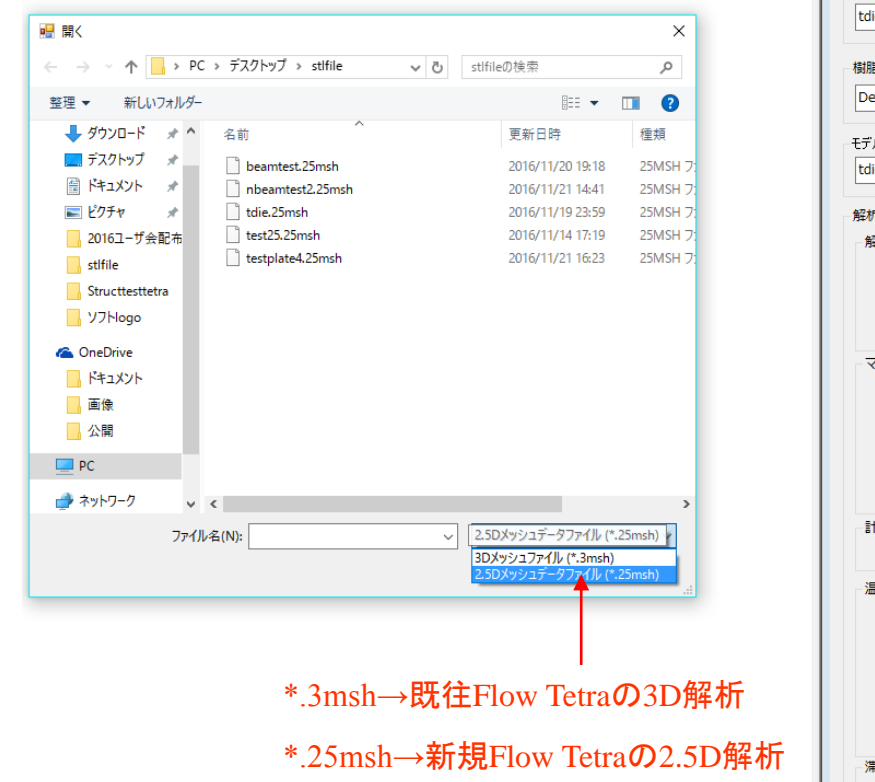

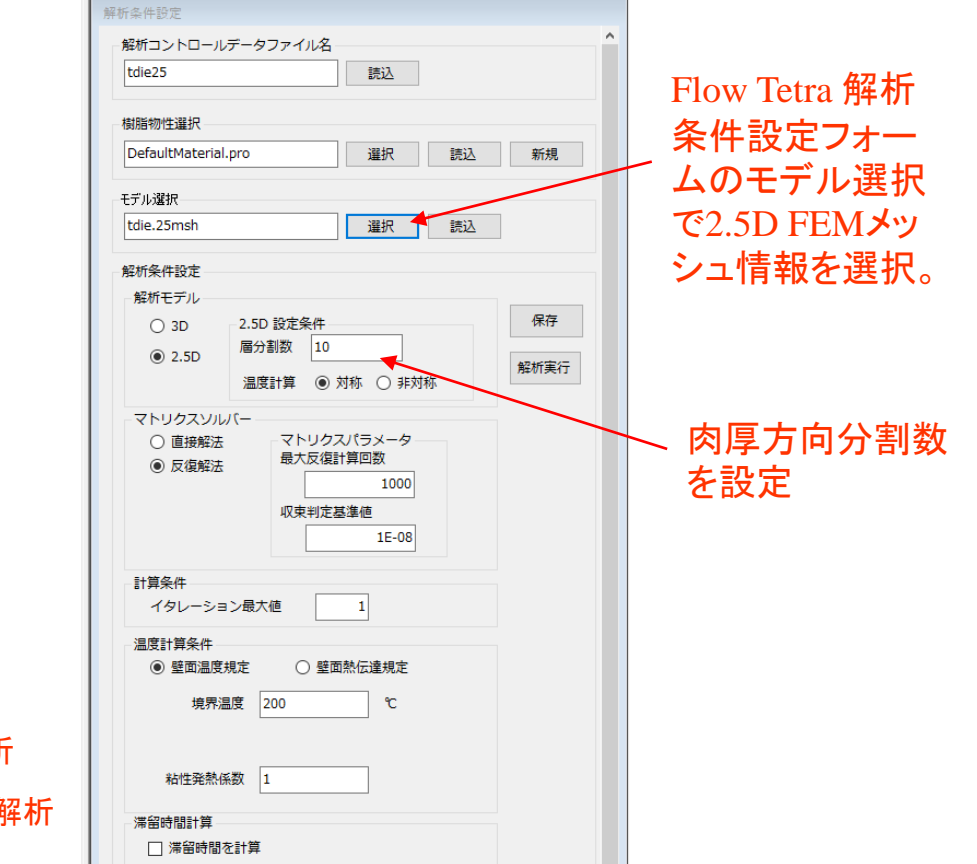

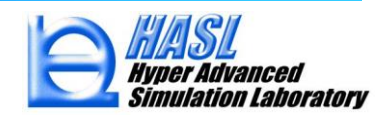

### Post-processing

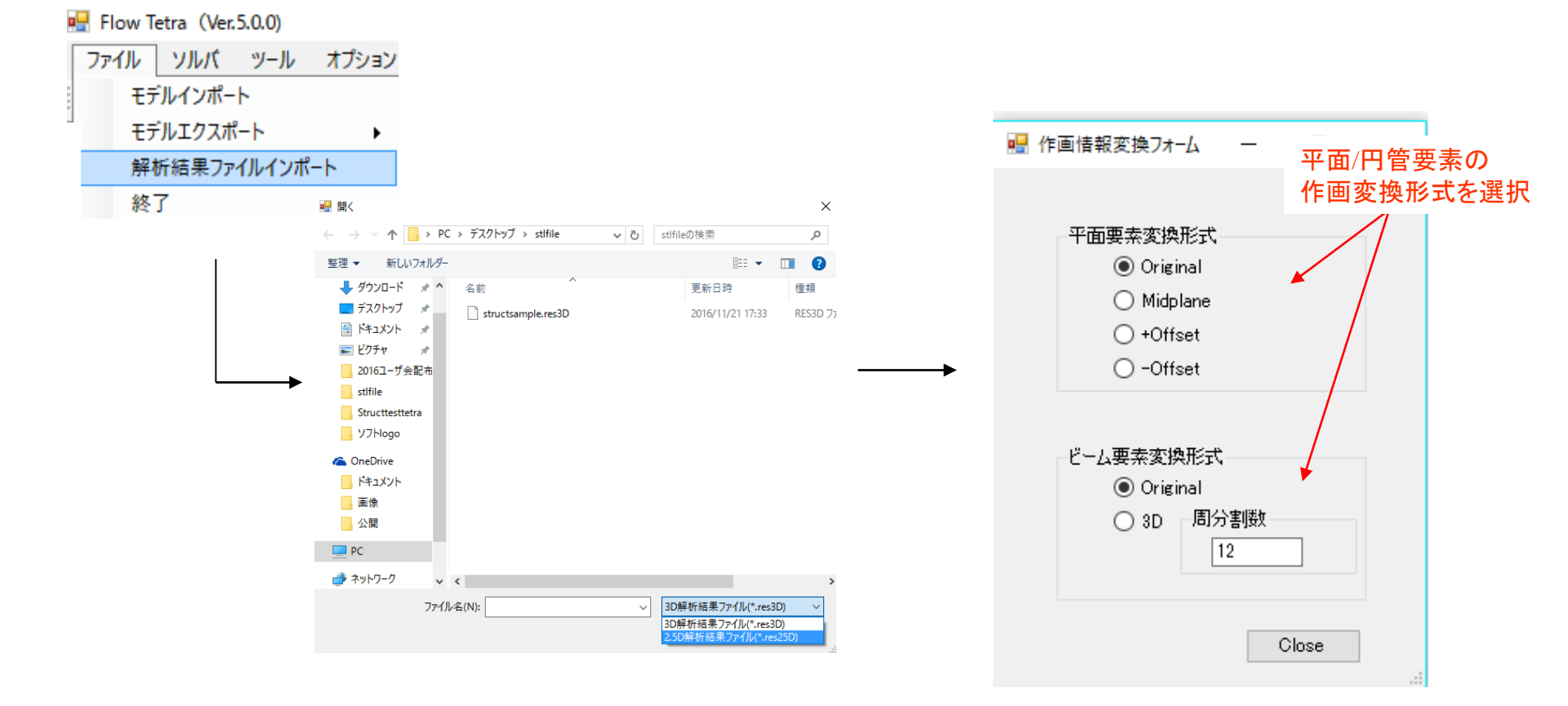

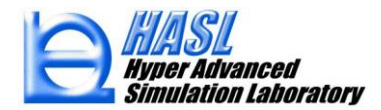

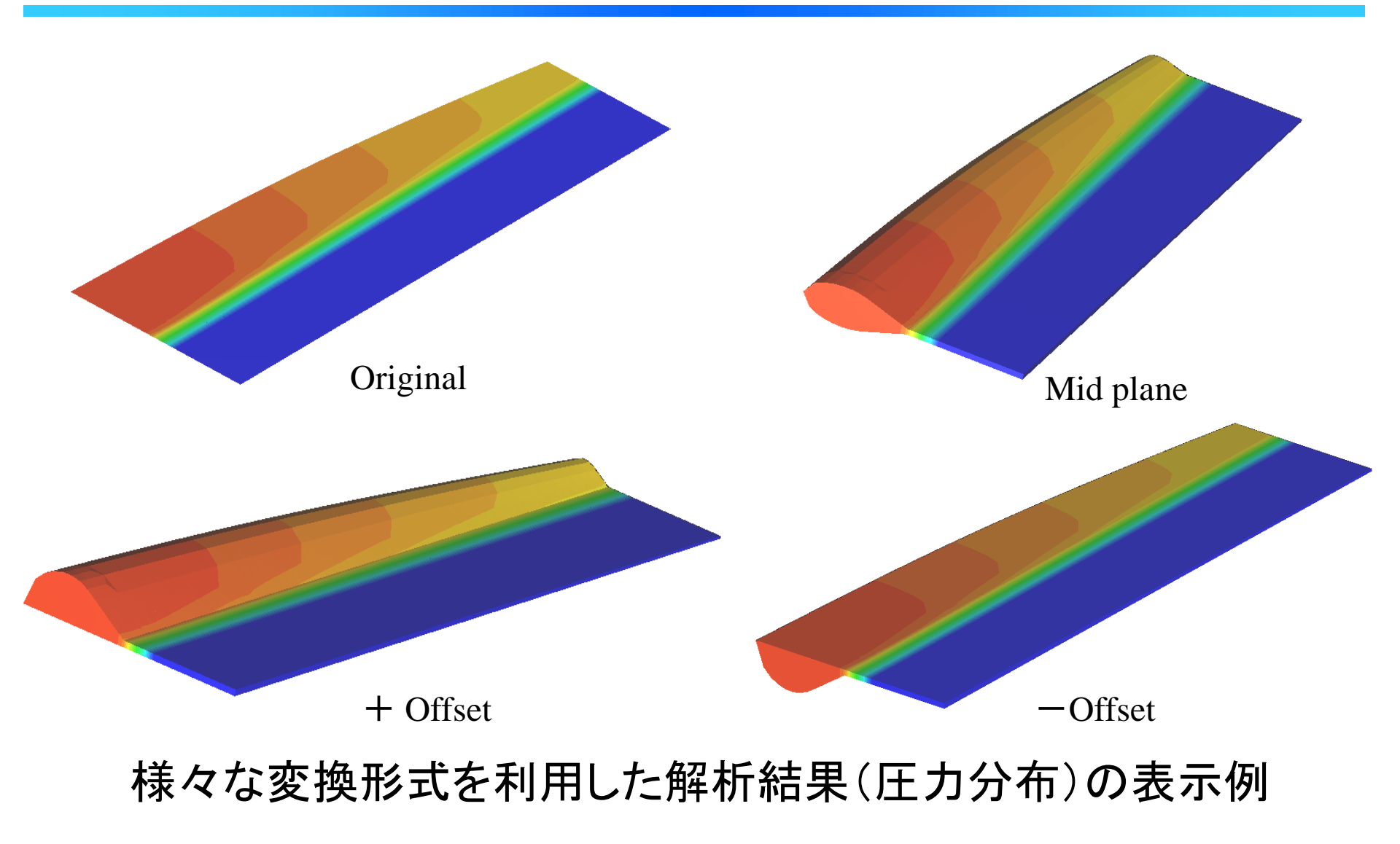

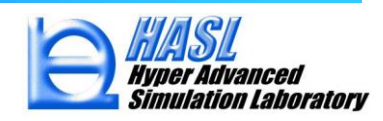

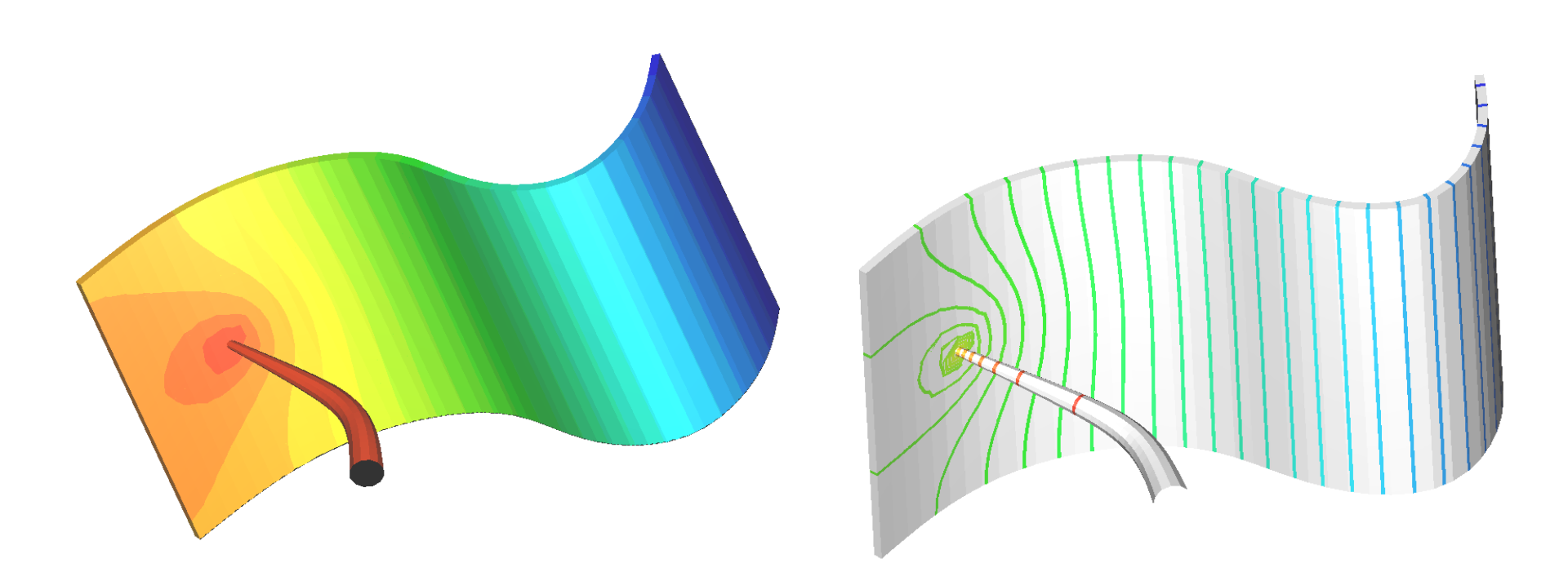

#### 円管/平板結合モデル解析結果(圧力分布)の表示例

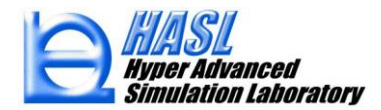

# 3D FEM 構造解析プログラム(Struct Tetra)

### Finite Element Libraries

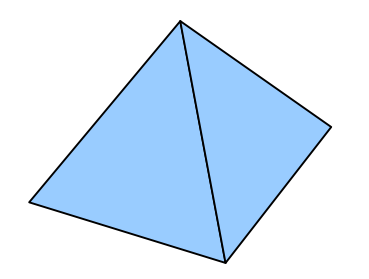

3D 四面体要素

NETGENと3D-CAD 情報 を利用して自動生成

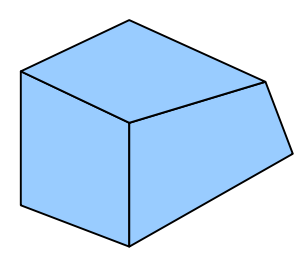

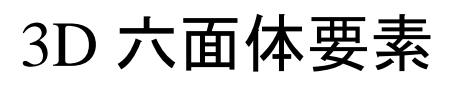

MPS Preprocessorを利用 したMapped meshing

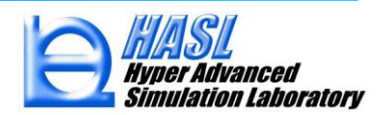

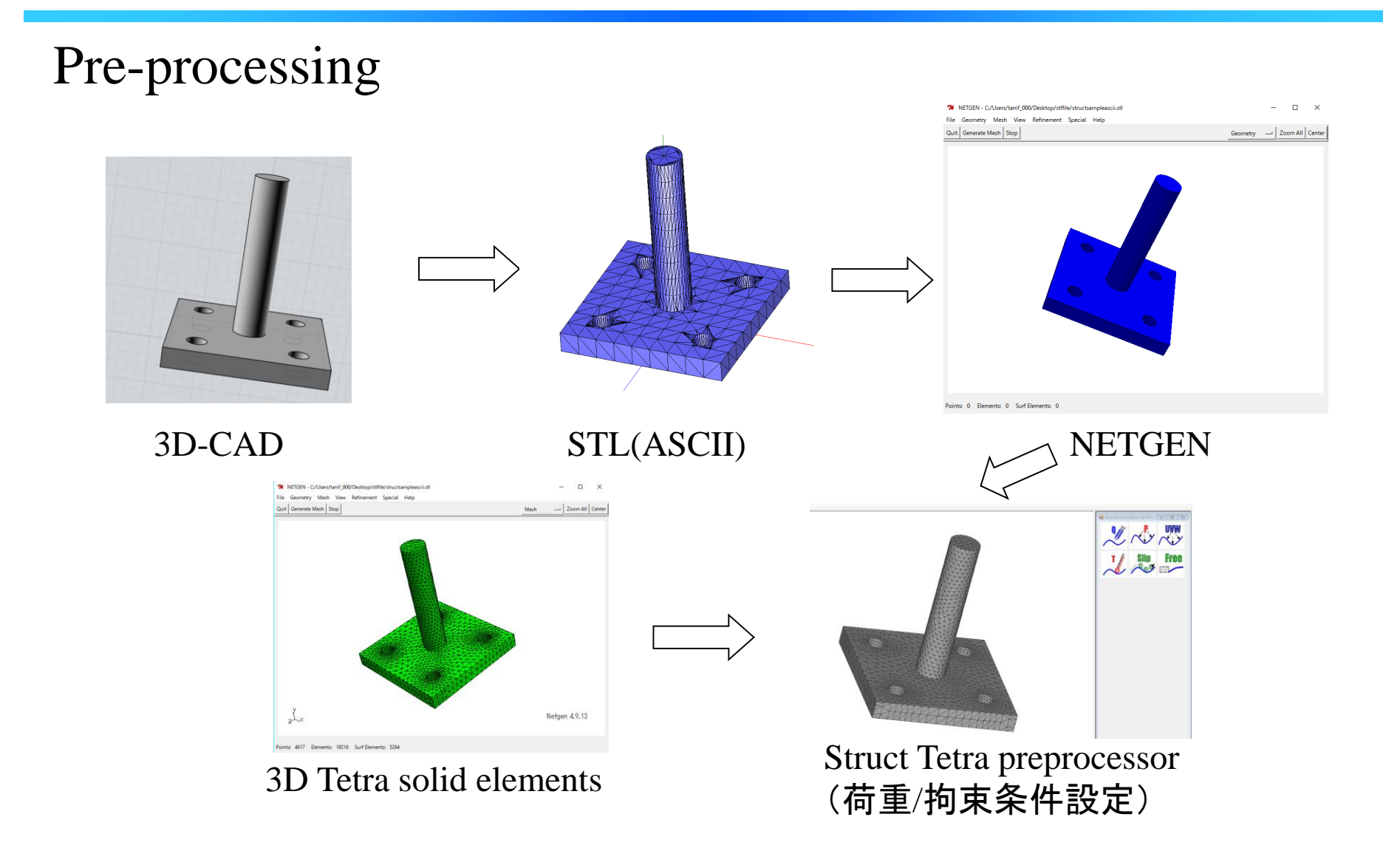

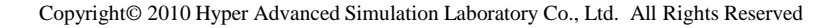

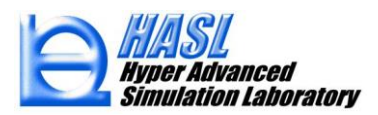

### Analysis

- ・線形構造解析のため反復計算不要(安定高速演算)
- 溶融高分子材料と比較すると圧倒的に公開情報が豊富

| 代表的な材料の機械的物性 |             |              |           |              |                                     |
|--------------|-------------|--------------|-----------|--------------|-------------------------------------|
| 材料名          | ヤング率<br>GPa | ずれ弾性率<br>GPa | ボアソン比     | 体積弾性率<br>GPa | 圧縮率<br>1/Pa                         |
| 亜鉛           | 108.4       | 43.4         | 0.249     | 72           | 1.4×10 <sup>(-11)</sup>             |
| アルミニウム       | 70.3        | 26.1         | 0.345     | 75.5         | 1.33×10 <sup>(-11)</sup>            |
| インバール        | 144.0       | 57.2         | 0.259     | 99.4         | 1.0×10 <sup>(-11)</sup>             |
| カドミウム        | 49.9        | 19.2         | 0.3       | 41.6         | 2.4×10 <sup>(-11)</sup>             |
| 金<br>金       | 78.0        | 27.0         | 0.44      | 217.0        | 0.461×10 <sup>(-11</sup>            |
| 銀            | 82.7        | 30.3         | 0.367     | 103.6        | 0.97×10 <sup>(-11)</sup>            |
| コンスタンタン      | 162.4       | 61.2         | 0.327     | 156.4        | 0.64×10 <sup>(-11)</sup>            |
| 黄銅(真鍮)       | 100.6       | 37.3         | 0.35      | 111.8        | 0.89×10 <sup>(-11)</sup>            |
| スズ           | 49.9        | 18.4         | 0.357     | 58.2         | 1.72×10 <sup>(-11)</sup>            |
| 青銅(鋳)        | 80.8        | 34.3         | 0.358     | 95.2         | 1.05×10 <sup>(-11)</sup>            |
| ジュラルミン       | 71.5        | 26.7         | 0.335     | -            | -                                   |
| チタン          | 115.7       | 43.8         | 0.321     | 107.7        | 0.93×10 <sup>(-11)</sup>            |
| 鉄(軟)         | 211.4       | 81.6         | 0.293     | 169.8        | 0.59×10 <sup>(-11)</sup>            |
| 鉄(鋳)         | 152.3       | 60.0         | 0.27      | 109.5        | 0.91×10 <sup>(-11)</sup>            |
| 鉄(鋼)         | 201-216     | 78-84        | 0.28-0.30 | 165-170      | (0.61-0.59)<br>×10 <sup>(-11)</sup> |
|              |             |              |           |              |                                     |

出典:http://mh.rgr.jp/memo/mq0100.htm

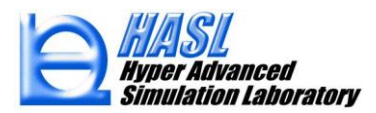

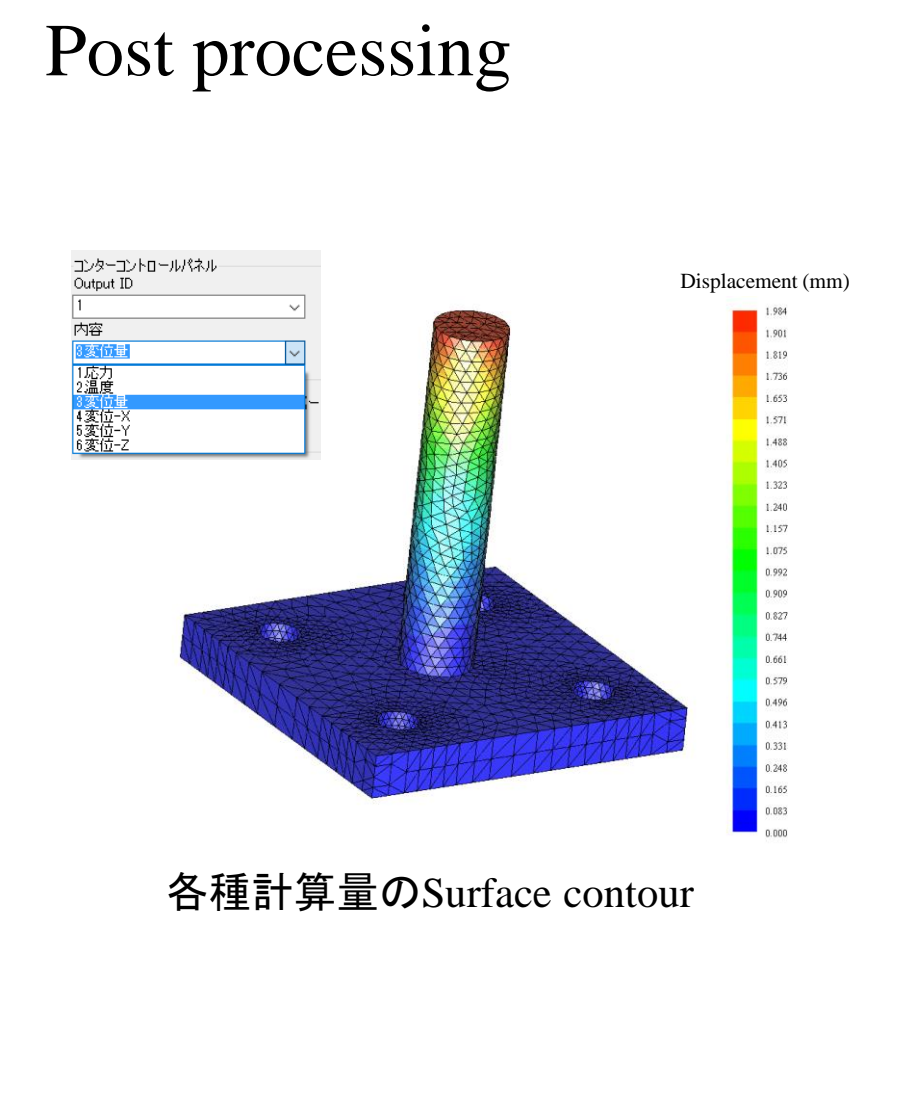

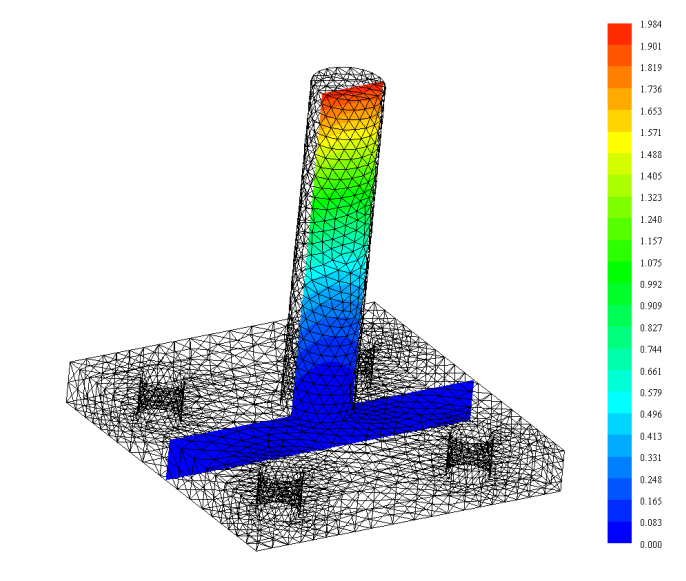

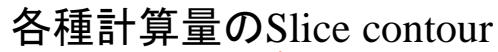

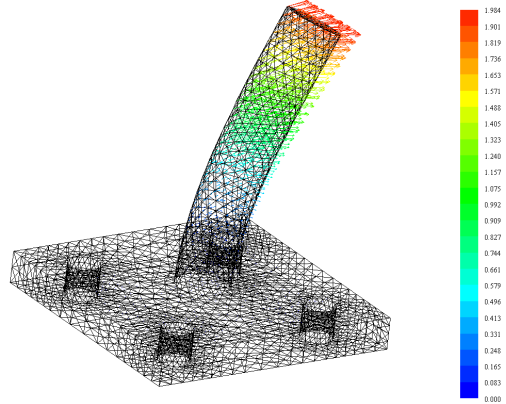

#### 変位ベクトルと変形図

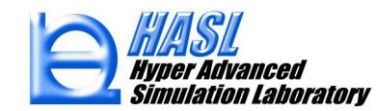